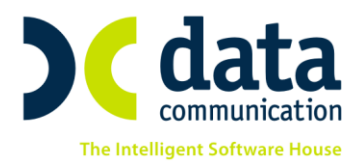

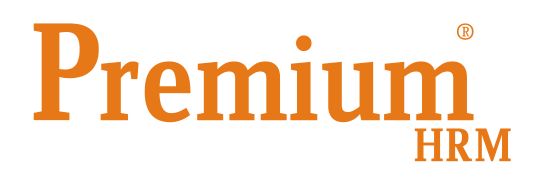

Οδηγίες για τον ορθό υπολογισμό των εισφορών των αμειβόμενων με Παραστατικά Παρεχόμενων Υπηρεσιών (τίτλος κτήσης-πρώην απόδειξη επαγγελματικής δαπάνης)

Πριν την είσοδό σας στην εφαρμογή πατήστε το πλήκτρο «Live Update» ώστε να ενημερώσετε την εφαρμογή με την τελευταία έκδοση **(2.60.11).** 

Σύμφωνα με το άρθρο 55 του νόμου 4509/2017, οι αμειβόμενοι με παραστατικά παρεχόμενων υπηρεσιών οφείλουν εισφορές οι οποίες υπολογίζονται <u>επί της καθαρής αξίας του</u> <u>παραστατικού, όπως αυτή προκύπτει μετά την αφαίρεση του αναλογούντος φόρου, του</u> <u>χαρτοσήμου και του ΟΓΑ χαρτοσήμου.</u>

Προσοχή! Για την καταχώρηση των Κωδικών Ειδικοτήτων και των αντίστοιχων Π.Κ., αναμένεται έκδοση εγκυκλίου από τον ΕΦΚΑ για την οποία θα ενημερωθείτε σε επόμενη έκδοση.

Κατά συνέπεια η συγκεκριμένη δυνατότητα παρέχεται μόνο για τον υπολογισμό της μισθοδοσίας και όχι για την υποβολή της σχετικής ΑΠΔ.

## **Βήμα 1**°

Από το μενού «Εργαζόμενοι Πίνακες Ασφαλιστικοί Οργανισμοί» θα πρέπει να δημιουργήσετε ένα ταμείο όπου στο πεδίο «Είδος Ταμείου» θα επιλέξετε <u>προσωρινά</u> την τιμή «Άλλο Ταμείο» έως ότου εκδοθεί η σχετική εγκύκλιος του ΕΦΚΑ όσον αφορά την απεικόνισή τους στην ΑΠΔ. Επιπλέον στο πεδίο «Ασφ.Ταμ/Επαγγ. Οργαν.» θα πρέπει να επιλέξετε την τιμή «ΑΣΦΑΛΙΣΤΙΚΟ ΤΑΜΕΙΟ-ΜΕΤΑ ΦΟΡΟΥ» όπως φαίνεται στην παρακάτω εικόνα.

THA. KENTPO: 801 1000 801 • 211 1080 000 e-mail: info@datacomm.gr http://www.datacomm.gr

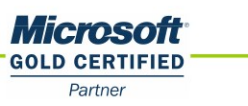

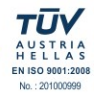

**ΘΕΣΣΑΛΟΝΙΚΗ** 17ΗΣ ΝΟΕΜΒΡΙΟΥ 85, 543 52 ΠΥΛΑΙΑ FAX: 2310 309895 **ΠΑΤΡΑ** ΠΑΝΤΑΝΑΣΣΗΣ 60, 262 21 FAX: 2610 622108

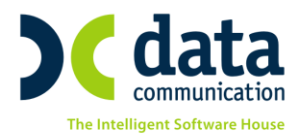

| <b>``</b>                                                   |                                 |  |  |
|-------------------------------------------------------------|---------------------------------|--|--|
| Ασφαλιστικοί Οργανισμοί Ενημέρωση % Μείωσης Ασφαλ. Εισφ. 20 |                                 |  |  |
| Γενικά Εξαιρ. Αποδοχές Εξαιρ. Πεδία                         |                                 |  |  |
| <b>Κωδικός</b> 5550                                         |                                 |  |  |
| Περιγραφή ΕΦΚΑ ΑΠΟΔ ΕΠΑΓΓΕΛΜΑΤΙΚΗΣ ΔΑΠΑ                     | ΝΗΣ                             |  |  |
| Ξενόγλωσση Περιγραφή                                        |                                 |  |  |
| Είδος Ταμείου ΑΛΛΟ ΤΑΜΕΙΟ                                   | Εισφ. σε Τεκμ. Αποδοχές 🖂 🗸     |  |  |
| Κατηγορία Ταμείου ΚΥΡΙΟ                                     | Επιδοτείται;                    |  |  |
| Ασφ.Ταμ/Επαγγ.Οργαν. ΑΣΦΑΛΙΣΤΙΚΟ ΤΑΜΕΙΟ · ΜΕΤΑ ΦΟΡΟ         | ΄ Πακέτο Κάλυψης                |  |  |
| Αλλαγή % απο 8/2011                                         | Εμφάνιση στην Βεβαίωση Αποδοχών |  |  |
| % Μείωσης Εργοδ. Εισφ. από 1/11/12                          | Φορέας Αποδονών (Απιοσίομ)      |  |  |

Ενημερώνετε τα πεδία του πίνακα «**Ανώτατα Όρια**» όπως αυτά φαίνονται παρακάτω και καταχωρείτε τα: «**% Εισφορών**» εργαζόμενου και «**% Εισφορών**» εργοδότη εφόσον τα γνωρίζετε, διαφορετικά αναμένετε την έκδοση της σχετικής εγκυκλίου.

| Ανώτατα Όρια |                     |              |              |              |              |          |
|--------------|---------------------|--------------|--------------|--------------|--------------|----------|
|              | Εργαζόμενου         |              | Εργοδότη     |              |              |          |
| Από Ημ/νί    | <b>τ</b> Έως Ημ/νία | Πριν το 1993 | Μετά το 1993 | Πριν το 1993 | Μετά το 1993 | Ελάχιστο |
| 01/01/18     |                     | 9.999.999,99 | 9.999.999,99 | 9.999.999,99 | 9.999.999,99 |          |

Κατά τον ίδιο τρόπο θα πρέπει να δημιουργήσετε και 2 επιπλέον ασφαλιστικούς οργανισμούς για τον υπολογισμό της κράτησης του χαρτοσήμου και του ΟΓΑ χαρτοσήμου αντίστοιχα όπως φαίνονται στις εικόνες που ακολουθούν.

| 📸 🗖 🗖 🔁 🔁                                                  |                           |              |                             |                          |
|------------------------------------------------------------|---------------------------|--------------|-----------------------------|--------------------------|
| Ασφαλιστικοί Οργανισμοί Ενημέρωση % Μείωσης Ασφαλ. Εισφ. 2 |                           |              |                             | είωσης Ασφαλ. Εισφ. 2014 |
| Γενικά Εξαιο Αποδοχές Εξαιο Πεδία                          |                           |              |                             |                          |
|                                                            |                           |              |                             |                          |
|                                                            |                           |              |                             |                          |
| Γιεριγραφη ΑΑΕΤΟΖΠΜΙ<br>Ξενόνζωσση Περιγραφή               |                           |              |                             |                          |
|                                                            | 10                        |              | Екаю, ае Теки, Апобоха      | éc 🕮                     |
| Κατηγορία Ταμείου ΚΥΡΙΟ                                    |                           |              | Επιδοτείτι                  | αυ                       |
| Ασφ.Ταμ/Επαγγ.Οργαν. ΧΑΡΤΟΣΗΜ                              | )                         |              | Πακέτο Κάλυψ                | ns                       |
| Αλλαγή % απο 8/2011                                        |                           | Εμφά         | άνιση στην Βεβαίωση Αποδοχι | ών                       |
| % Μείωσης Εργοδ. Εισφ. από 1/11/12                         |                           |              | Φορέας Αποδοχών (Δημοσίο    | uu)                      |
| % Μείωσης Εισφ. Εργαζ. από 1/07/2014                       |                           |              | Κωδ. Ανάλ. Κρατ. Προϋπα     | ολ.                      |
| % Μείωσης Εισφ. Εργοδ. από 1/07/2014                       |                           |              | Περιγραφή ΚΑ                | AE                       |
| % Αύξησης Εισφ. Εργαζ. από 01/06/2016                      |                           |              | KA                          | AE                       |
| % Αύξησης Εισφ. Εργοδ. από 01/06/2016                      | Τύπος                     |              |                             |                          |
| Μείωση % Κιλάδου Κύριας Σύνταξης                           | λάδου Κύριας Σύνταξης 📃 🗸 |              |                             |                          |
| Υπολογίζεται στο ΦΜΥ [ΔΚ]                                  |                           |              |                             | EK                       |
| Εργαζόμενος                                                | Εργοδότης                 | Σύν          | ofo                         |                          |
| % Εισφορων 3,0000                                          | % Εισφορων                | ,0000        | 3,000                       |                          |
|                                                            | ο Εισφορων                |              |                             |                          |
| Fran Báger DeSiou                                          | άσει Πεδίου               |              |                             |                          |
|                                                            |                           |              |                             |                          |
| Ανώτατα Ορία                                               |                           |              |                             |                          |
| Από Ημ/νία Έως Ημ/νία Πριν το 1993                         | Μετά το 1993              | Πριν το 1993 | Μετά το 1993                | Ελάχιστο                 |
| 01/01/18 9.999.999,99                                      | 9.999.999,99              | 9.999.999,99 | 9.999.999,99                |                          |
|                                                            |                           |              |                             |                          |
|                                                            |                           |              |                             |                          |

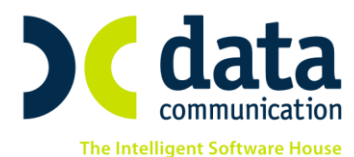

| Ασφαλιστικοί Οργανισμοί Ενημέρωση % Μείωσης Ασφαλ. Εισφ. 2014 |                    |                         |                   |                         |          |
|---------------------------------------------------------------|--------------------|-------------------------|-------------------|-------------------------|----------|
| Γενικά Εξαιρ. Αποδοχές Εξαιρ. Πεδία                           |                    |                         |                   |                         |          |
|                                                               |                    |                         |                   |                         |          |
|                                                               |                    |                         |                   |                         |          |
|                                                               |                    |                         |                   |                         |          |
| Είδος                                                         | Ταμείου ΑΛΛΟ ΤΑΜΕ  | 0                       |                   | Εισω, σε Τεκμ, Απ       | oboxée 🖂 |
| Κατηγορία                                                     | Ταμείου ΚΥΡΙΟ      |                         |                   | Επιδ                    | οτείται: |
| Ασφ.Ταμ/Επαγ                                                  | γ.Οργαν. ΟΓΑ ΧΑΡΤΟ | ΣΗΜΟΥ                   | _                 | Πακέτο Κ                |          |
| ο % ήγωπΩ                                                     | mo 8/2011          |                         | Εμα               | ράνιση στην Βεβαίωση Ar | 10δοχών  |
| % Μείωσης Εργοδ. Εισφ. αι                                     | nó 1/11/12         |                         |                   | Φορέας Αποδοχών (Δι     | ημοσίου) |
| % Μείωσης Εισφ. Εργαζ. από                                    | 1/07/2014          |                         |                   | Κωδ. Ανάλ. Κρατ. Πρ     | ροϋπολ.  |
| % Μείωσης Εισφ. Εργοδ. από                                    | 1/07/2014          |                         |                   | Περιγρα                 | αφή ΚΑΕ  |
| % Αύξησης Εισφ. Εργαζ. από Ο                                  | 1/06/2016          |                         |                   |                         | KAE      |
| % Αύξησης Εισφ. Εργοδ. από Ο                                  | από 01/06/2016     |                         |                   |                         |          |
| Μείωση % Κλάδου Κύριας                                        | Σύνταξης           |                         | Κατηγορία Κάλυψης |                         |          |
| Υπολογίζεται                                                  | . στο ΦΜΥ [ΟΧΙ     |                         |                   |                         |          |
| Εργαζόμενος                                                   | S                  | Εργοδότης<br>* Εισοσάια | Σί                | 000                     |          |
| Ποσο Εισφορών                                                 | ,0000              | % Εισφορών              | ,0000             | 008,                    |          |
| Αναλογ/Σταθερό                                                | Αναί               | ογ/Σταθερό              | λομαν             |                         |          |
| Εισφ. Βάσει Πεδίου                                            | Εισφ. Β            | άσει Πεδίου             |                   |                         |          |
| Ανώτατα Όρια                                                  |                    |                         |                   |                         |          |
| Εργαζόμενου Εργοδότη                                          |                    |                         |                   |                         |          |
| Από Ημ/νία Έως Ημ/νίο                                         | Πριν το 1993       | Μετά το 1993            | Πριν το 1993      | Μετά το 1993            | Ελάχιστο |
| 01/01/18                                                      | 9,999,999,99       | 9,999,999,99            | 9,999,999,99      | 9,999,999,99            |          |
|                                                               |                    |                         |                   |                         |          |
|                                                               |                    |                         |                   |                         |          |
| 0                                                             |                    |                         |                   |                         |          |

## Βήμα 2° Καρτέλα Εργαζόμενου

Από την επιλογή «Εργαζόμενοι Κύριες Εργασίες Διαχείριση Εργαζομένων» δημιουργείτε τον αμειβόμενο με απόδειξη επαγγελματικής δαπάνης σαν εργαζόμενο όπου εκτός των άλλων πεδίων συμπληρώνετε:

Στην υπο-οθόνη **«Εργασιακά»** το πεδίο **«Τρόπος Υπολογισμού Φ.Μ.Υ.**» με την τιμή που αφορά το ποσοστό παρακράτησης που αναφέρεται στην απόδειξη επαγγελματικής δαπάνης.

Στην υπο-οθόνη «Οικονομικά» στον πίνακα «Βασικός Μισθός» συμπληρώνετε τα πεδία «Ημ/νία Έναρξης» και το πεδίο «Μισθ/Ημερ/Ωρομ» με την αμοιβή του συγκεκριμένου παραστατικού.

Στο κάτω μέρος της οθόνης στον πίνακα «**Ασφαλιστικοί Οργανισμοί**» καταχωρείτε τους ασφαλιστικούς οργανισμούς που έχετε δημιουργήσει παραπάνω σύμφωνα με τις οδηγίες, ώστε να υπολογιστούν οι απαραίτητες κρατήσεις στον εργαζόμενο.

THA. KENTPO: 801 1000 801 · 211 1080 000 e-mail: info@datacomm.gr http://www.datacomm.gr

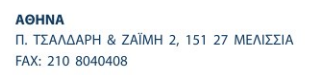

**ΘΕΣΣΑΛΟΝΙΚΗ** 17ΗΣ ΝΟΕΜΒΡΙΟΥ 85, 543 52 ΠΥΛΑΙΑ FAX: 2310 309895 **ΠΑΤΡΑ** ΠΑΝΤΑΝΑΣΣΗΣ 60, 262 21 FAX: 2610 622108

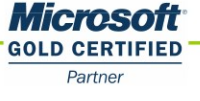

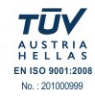

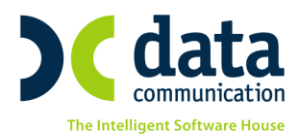

## Βήμα 3° Υπολογισμός Μισθοδοσίας

Κατά τον υπολογισμό της μισθοδοσίας του συγκεκριμένου εργαζόμενου εφόσον επιθυμείτε να τον εξαιρέσετε από την Προσωρινή Δήλωση ΦΜΥ θα πρέπει να επιλέξετε από «**Μισθοδοσία**\ **Κύριες Εργασίες\ Στοιχεία Μισθοδοτικής Περιόδου**» στο πεδίο «**Είδος Αποδοχών**» ένα είδος τακτικών αποδοχών διαφορετικό από αυτό που επιλέγετε για τον υπολογισμό των υπολοίπων εργαζομένων. Εάν δεν έχετε διαθέσιμο κάποιο τέτοιο είδος αποδοχών μπορείτε να το δημιουργήσετε από το μενού «**Μισθοδοσία**\ **Πίνακες\ Είδη Αποδοχών**» όπως στην εικόνα που ακολουθεί.

| <b>**</b> | Πίνακες/Ι                   |                                 |  |  |  |
|-----------|-----------------------------|---------------------------------|--|--|--|
| _         | Είδη Αποδοχών               |                                 |  |  |  |
|           | Περιγραφή                   | ΤΑΚΤΙΚΕΣ ΑΜΕΙΒ ΜΕ ΑΠ.ΕΠΑΓΓ. ΔΑΠ |  |  |  |
|           | Σύντομη Περιγραφή           | ΑΠ ΕΠΑΓΓ ΔΑΠ                    |  |  |  |
|           | Ξενόγιλωσση Περιγραφή       |                                 |  |  |  |
|           | Βαρύτητα στο ΦΜΥ            | 1,00                            |  |  |  |
| Y         | πολογισμός ΦΜΥ με 20%       |                                 |  |  |  |
|           | Τύπος Αποδοχών              | Τακτικές                        |  |  |  |
|           | Ημέρα Υπ/σμού Μισθ.         | Κάθε τέπος του μήνα             |  |  |  |
|           | Εμφάνιση στο βιβλίο αδειών  | ↓ ↓                             |  |  |  |
| Ņ         | Μηδενισμός αρνητικού Φ.Μ.Υ. |                                 |  |  |  |